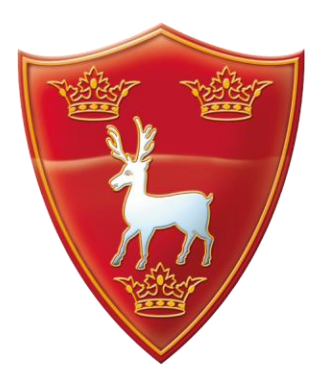

# **Dereham Neatherd High School**

Norwich Road, Dereham, Norfolk. NR20 3AX Headteacher: Chris Smith

> office@neatherd.org +44 (0)1362 697981 neatherd.org

Friday 16<sup>th</sup> December 2022

Dear Parent / Carer,

## Year 10 Parents' Evening on Wednesday 11th January - Online Appointment Booking

I would like to invite you to attend our Parents' Evening on Wednesday 11<sup>th</sup> January 2023. The consultations will take place **in person** at Dereham Neatherd High School between 4pm and 7pm and appointments last for five minutes. **We expect all students to attend and to wear school uniform.** 

The school uses an online appointment booking system. This allows you to choose your own appointment times with teachers and you will receive an email confirming your appointments.

Appointments can be made from 7pm on Wednesday 4<sup>th</sup> January and will close at 23:55 PM on Tuesday 10<sup>th</sup> January. Should you wish to make any changes after this date please contact the school office. Once the system closes you will not be able to view your appointments; so please retain your email confirmation or print them off.

Please visit <u>https://neatherd.parentseveningsystem.co.uk</u> to book your appointments. (Please see overleaf for a short guide on how to add appointments)

## Login with the following information:

## Student's First Name, Student's Surname and their Date of Birth

A couple of "FAQs":

"My/our child's details aren't working so I can't log in"

Please make sure you are using the full, legal name (as we would have on our school records), and the correct date of birth (e.g. check the form is dd-mm-yyyy not mm-dd-yyyy). They need to exactly match what we have on our system.

"Not all of the teachers are available"

There are a number of reasons for this. It could be all the available slots for some teachers are already taken, or that teacher is unable to attend. It is also possible that two or more teachers teach the same class, and it's a different teacher representing that class for parents evening than the one you were expecting.

If you do not have access to the internet, please contact the Student Development team who will be happy to add appointments on your behalf.

The appointments will take place in the Canteen and the Sports Hall, access to the Sports Hall is via the girls' changing rooms; if you require any assistance with access of any nature then please make the school aware.

Yours sincerely,

S. A. Hanny

Miss S Manning Assistant Headteacher

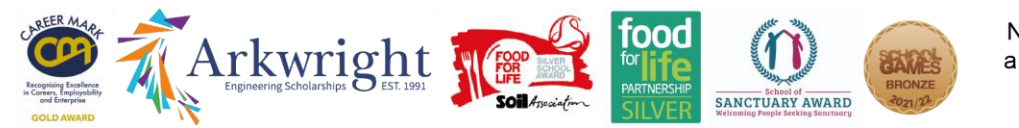

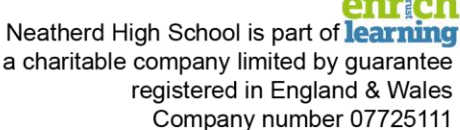

# Parents' Guide for Booking Appointments

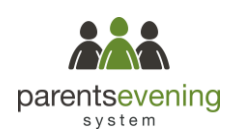

Browse to https://neatherd.parentseveningsystem.co.uk/

| Fitle First Name                      |                               | Sumame            |
|---------------------------------------|-------------------------------|-------------------|
| Mrs                                   | Rachael                       | Abbot             |
| Email                                 |                               | Confirm Email     |
|                                       |                               |                   |
| rabbot4@gr                            | mail.com                      | rabbol4@gmail.com |
| rabbol4@gr<br>Student's<br>First Name | mail.com<br>IDetails<br>Surna | rabbet4@gmail.com |

Click a date to rsday, 16th Marc

riday, 17th March

## Step 1: Login

Fill out the details on the page then click the Log In button.

A confirmation of your appointments will be sent to the email address you provide.

## Step 2: Select Parents' Evening

Click on the date you wish to book.

Unable to make all of the dates listed? Click I'm unable to attend.

| iele | t how you'd like to book your appointments using the option below, and then hit Next. |
|------|---------------------------------------------------------------------------------------|
| 0    | Automatic                                                                             |
|      | Automatically book the best possible times based on your availability                 |
| С    | Manual                                                                                |
|      | Choose the time you would like to see each teacher                                    |

Choose Teachers

Mr J Brown

16:50

17:00

If there is a teacher you do not wish to see, please untick them be

Mrs A Wheele

## mobile device. Step 4: Choose Teachers

If you chose the automatic booking mode, drag the sliders at the top of the screen to indicate the earliest and latest you can attend.

Select the teachers you'd like to book appointments with. A green tick indicates they're selected. To de-select, click on their name.

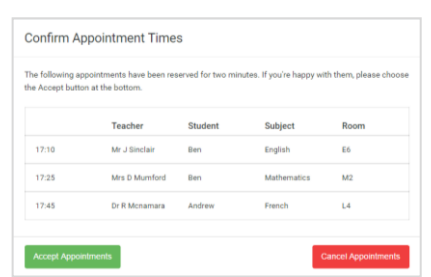

#### Miss B Patel Mr J Brown Mrs A Wheele SENCO (A2) Class 10E (H3) Class 11A (L1) Ben Andrew Ben 16:30 16:40

## Step 5a (Automatic): Book Appointments

If you chose the automatic booking mode, you'll see provisional appointments which are held for 2 minutes. To keep them, choose Accept at the bottom left.

If it wasn't possible to book every selected teacher during the times you are able to attend, you can either adjust the teachers you wish to meet with and try again, or switch to manual booking mode (Step 5b).

## Step 5b (Manual): Book Appointments

Click any of the green cells to make an appointment. Blue cells signify where you already have an appointment. Grey cells are unavailable.

To change an appointment, delete the original by hovering over the blue box and clicking Delete. Then choose an alternate time.

Once you're finished booking all appointments, at the top of the page in the alert box, press *click here* to finish the booking process.

| <u>.</u>    | Name of Column                                                                                                    | New 11 Dubject Evening<br>A spectrosets have 1978 to 1978 |        |           |      |  |
|-------------|----------------------------------------------------------------------------------------------------|-----------------------------------------------------------|--------|-----------|------|--|
|             | • ···                                                                                                    | 1                                                         |        |           |      |  |
|             | This particle evening in for pupils is your 1.1 Please extendies unliked our first date entremos and failure t<br>eigen for the March that where this evening is taking please iterating in example in the new actival car as |                                                           |        |           |      |  |
|             |                                                                                                    | Teacher                                                   | Index  | August    | Read |  |
|             | (1948.)                                                                                                    | M James                                                   | 841    | MARCO.    | AL.  |  |
|             | 10,00                                                                                                    | w.maie                                                    | 891    | source.   |      |  |
|             | 19.15                                                                                                    | NA J NUMBER                                               | NUMPE  | Register  |      |  |
|             | 15.32                                                                                                    | the same                                                  | Ball.  | and an    | -    |  |
| COMPRESS OF | rist                                                                                                    | About Barian                                              | and in | Matemates | 40   |  |
|             | 1533                                                                                                    | Indexe of Fernine                                         | and an | house     |      |  |

## Step 6: Finished

You're now on the My Bookings page and all your bookings are below. An email confirmation has been sent and you can also print appointments from this page by pressing Print. Click Subscribe to Calendar to add these and any future bookings to your calendar.

To change your appointments, click on Amend Bookings.

### Choose Automatic if you'd like the system to suggest the shortest possible appointment schedule based on the times you're available to attend. To pick

Step 3: Select Booking Mode

the times to book with each teacher, choose Manual. Then press Next. We recommend choosing the automatic booking mode when browsing on a